## Cisco ISE 3.1 Uitstellen met Linux configureren

## Inhoud

Inleiding Voorwaarden Vereisten Gebruikte componenten Configureren Configuraties op ISE Configuraties van de switch Verifiëren Problemen oplossen

## Inleiding

Dit document beschrijft de procedure om een beleid voor het plaatsen van bestanden voor Linux en de Identity Services Engine (ISE) te configureren en implementeren.

### Voorwaarden

#### Vereisten

Cisco raadt kennis van de volgende onderwerpen aan:

- AnyConnect
- Identity Services Engine (ISE)
- Linux

#### Gebruikte componenten

De informatie in dit document is gebaseerd op de volgende software- en hardware-versies:

- AnyConnect 4.10.05085
- ISE versie 3.1 P1
- Linux Ubuntu 20.04
- Cisco Switch Catalyst 3650. Versie 3.07.05.E (15.12(3)E5)

De informatie in dit document is gebaseerd op de apparaten in een specifieke laboratoriumomgeving. Alle apparaten die in dit document worden beschreven, hadden een opgeschoonde (standaard)configuratie. Als uw netwerk live is, moet u zorgen dat u de potentiële impact van elke opdracht begrijpt.

## Configureren

**Configuraties op ISE** 

Stap 1. Dienst postdiensten bijwerken:

navigeren naar werkcentra > Posture > Instellingen > Software updates > Posture updates. Selecteer Nu bijwerken en wacht tot het proces is voltooid:

| Cisco ISE                                           | Work                                                       | Centers · Posture      |                           |           |
|-----------------------------------------------------|------------------------------------------------------------|------------------------|---------------------------|-----------|
| Overview Network Devices                            | Client Provisioning Policy Elements Po                     | sture Policy Policy    | Sets Troubleshoot         | Reports S |
| Posture General Settings                            | Posture Updates                                            |                        |                           |           |
| Endpoint Scripts                                    | * Update Feed URL https://www.cisco.com/web/secure         | spa/posture-           | ofault                    |           |
| Ressessment configurations<br>Acceptable Use Policy | Proxy Address                                              |                        |                           |           |
| Software Updates 🗸 🗸                                |                                                            | HH MM SS               |                           |           |
| Client Provisioning                                 | Automatically check for updates starting from initial dela | y 11 ∨ 32 ∨ 21 ∨       | r every 2 hours ()        |           |
|                                                     | Save Updace Now Kess                                       |                        |                           |           |
|                                                     | <ul> <li>Update Information</li> </ul>                     | 2022/02/24 11:40-50    |                           |           |
|                                                     | Last update status since ISE was started                   | Last update attempt at | 2022/03/24 11:40:59 was s | uccessful |
|                                                     | Cisco conditions version                                   | 277896.0.0.0           |                           |           |
|                                                     | Cisco AV/AS support chart version for windows              | 261.0.0.0              |                           |           |
|                                                     | Cisco AV/AS support chart version for Mac OSX              | 179.0.0.0              |                           |           |
|                                                     | Cisco AV/AS support chart version for Linux                | 15.0.0.0               |                           |           |
|                                                     |                                                            |                        |                           |           |

Een **door Cisco meegeleverd pakket** is een softwarepakket dat u vanuit de Cisco.com-site kunt downloaden, zoals de AnyConnect-softwarepakketten. Een **door de klant gemaakt pakket** is een profiel of een configuratie die u buiten de ISE-gebruikersinterface hebt gemaakt en u wilt uploaden naar ISE voor gebruik met een beoordeling van de positie. Voor deze oefening kunt u het AnyConnect-webimplementatiepakket "anyconnect-linux64-4.10.05085-webimplementatie-k9.pkg" downloaden.

**Opmerking:** Vanwege updates en patches kan de aanbevolen versie wijzigen. Gebruik de nieuwste, aanbevolen versie op de cisco.com-site.

Stap 2.Upload AnyConnect:

Ga vanuit het Posture Work Center naar Client Provisioning > Resources

| ≡ Cisco                          | ISE             |             |              |                        | Work Centers - P      | osture      |                     |                 |          |
|----------------------------------|-----------------|-------------|--------------|------------------------|-----------------------|-------------|---------------------|-----------------|----------|
| Overview                         | Network Devices | Client F    | Provisioning | Policy Elemen          | ts Posture Policy     | Policy S    | ets Troubleshoot    | Reports         | Settings |
| Client Provisioning<br>Resources | Policy          | Reso        | ources       |                        |                       |             |                     |                 |          |
| Client Provisioning              | g Portal        | <i>)</i> ta | + Add ~      | Duplicate 0            | Delete                | Version     | Last Update         | Description     |          |
|                                  |                 | 0           | CiscoTempor  | alAgent0SX 4           | CiscoTemporalAgent    | 4.10.2051.0 | 2021/08/09 19:12:31 | With CM: 4.3.1  | 858.4353 |
|                                  |                 |             | Cisco-ISE-CR | rome-NSP               | Native Supplicant Pro | Not Applic  | 2016/10/06 20:01:12 | Pre-configured  | Native S |
|                                  |                 |             | CiscoAgentie | ssOSX 4.10.02          | CiscoAgentlessOSX     | 4.10.2051.0 | 2021/08/09 19:12:36 | With CM: 4.3.1  | 858.4353 |
|                                  |                 |             | MacOsXSPW    | zard 2.7.0.1           | MacOsXSPWizard        | 2.7.0.1     | 2021/08/09 19:12:27 | Supplicant Prov | isioning |
|                                  |                 |             | CiscoAgentle | ssWindows 4.1          | CiscoAgentless/Wind   | 4.10.2051.0 | 2021/08/09 19:12:33 | With CM: 4.3.2  | 227.6145 |
|                                  |                 |             | Cisco-ISE-NS | 9P                     | Native Supplicant Pro | Not Applic  | 2016/10/06 20:01:12 | Pre-configured  | Native S |
|                                  |                 |             | WinSPWizard  | 3.0.0.3                | WinSPWizard           | 3.0.0.3     | 2021/08/09 19:12:27 | Supplicant Prov | isioning |
|                                  |                 | 0           | CincoTomoor  | al de constituir de la | Cines Temperal Annual | 4 10 2051 0 | 2021/02/02 10:12:20 | Mon. Cal. 4 3 3 | 222 6145 |

Stap 3. Selecteer Add > Agent Resources van Local Disk

# Resources

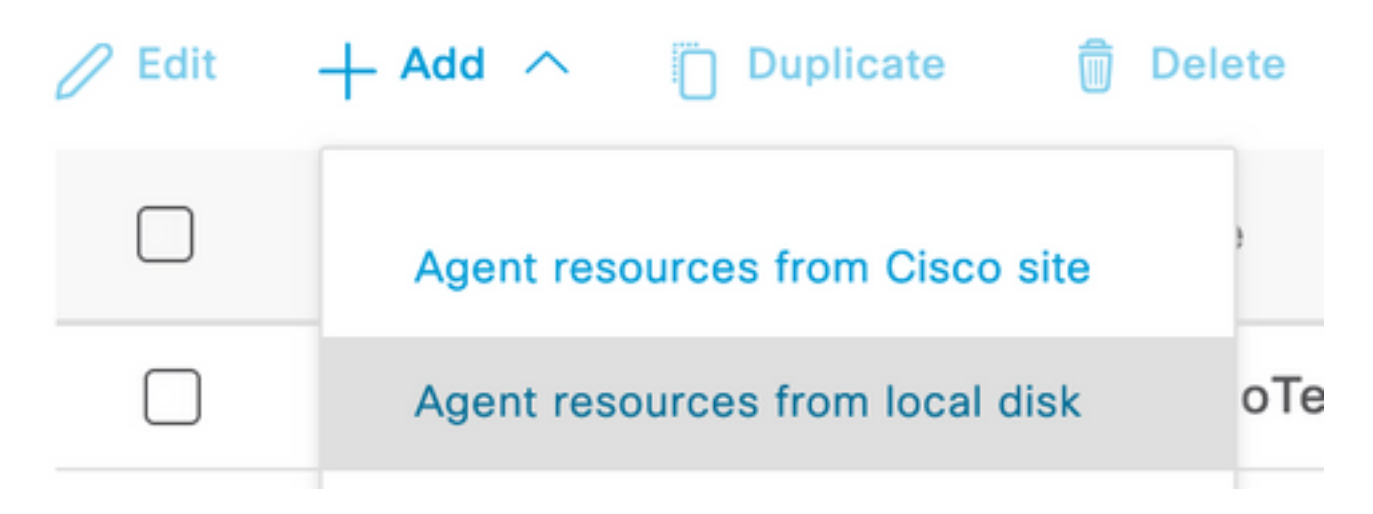

Stap 4. Selecteer Cisco de geleverde pakketten uit de vervolgkeuzelijst Category.

| Client Provisioning Policy | Agent Resources From Loc        | al Disk > Agent Resou | rces From Local Disk |         |              |
|----------------------------|---------------------------------|-----------------------|----------------------|---------|--------------|
| Resources                  | Agent Resources From Local Disk |                       |                      |         |              |
| Client Provisioning Portal |                                 |                       |                      |         |              |
|                            | Category                        | Cisco Provid          | ed Packages ~ ()     |         |              |
|                            |                                 | ✓ AnyConnec           | t Uploaded Resources |         |              |
|                            |                                 | Name                  | ∧ Туре               | Version | Description  |
|                            |                                 |                       |                      | No dat  | ta available |

Stap 5. Klik op Bladeren.

**Stap 6.** Kies een van de AnyConnect-pakketten die u in de vorige stap hebt gedownload. Het AnyConnect-beeld wordt verwerkt en de informatie over het pakket wordt weergegeven

| Category | Cisco Provided   | Packages      | × (i)                  |             |                       |
|----------|------------------|---------------|------------------------|-------------|-----------------------|
|          | Browse anyco     | onnect-linux6 | 64-4.10.05085-webdeplo | y-k9.pkg    |                       |
|          |                  |               |                        |             |                       |
|          | ∨ AnyConnect L   | Jploaded      | Resources              |             |                       |
|          | Name             | ^             | Туре                   | Version     | Description           |
|          | AnyConnectDeskto | pLinux 4      | AnyConnectDesktopL     | 4.10.5085.0 | AnyConnect Secure Mob |

**Stap 7.** Klik op **Inzenden**. Wanneer AnyConnect is geüpload naar ISE, kunt u contact met ISE opnemen en de andere clientbronnen van Cisco.com verkrijgen.

**Opmerking:** Agent-bronnen omvatten modules die worden gebruikt door de AnyConnectclient die de mogelijkheid biedt om de naleving van een eindpunt te beoordelen voor een verscheidenheid aan conditiecontroles zoals Anti-Virus, Anti-Spyware, Anti-Malware, Firewall, Schijf Encryptie, Bestand, enzovoort.

**Stap 8.** Klik op **Add > Agent Resources van Cisco Site**. Het kost een minuut voor het venster om te bevolken aangezien ISE Cisco.com bereikt en een manifest van alle gepubliceerde middelen voor de voorziening van klanten terugvindt.

#### Resources

| 0 Edit | + Add ^ Duplicate               | Delete                |             |                     |                         |
|--------|---------------------------------|-----------------------|-------------|---------------------|-------------------------|
|        | Agent resources from Cisco site |                       | Version     | Last Update         | Description             |
|        | Agent resources from local disk | oTemporalAgent        | 4.10.2051.0 | 2021/08/09 19:12:31 | With CM: 4.3.1858.4353  |
|        | Native Supplicant Profile       | ve Supplicant Pro     | Not Applic  | 2016/10/06 20:01:12 | Pre-configured Native S |
|        | AnyConnect Configuration        | oAgentlessOSX         | 4.10.2051.0 | 2021/08/09 19:12:36 | With CM: 4.3.1858.4353  |
|        | AnyConnect Posture Profile      | OsXSPWizard           | 2.7.0.1     | 2021/08/09 19:12:27 | Supplicant Provisioning |
|        | AMP Enabler Profile             | oAgentlessWind        | 4.10.2051.0 | 2021/08/09 19:12:33 | With CM: 4.3.2227.6145  |
|        | Cisco-ISE-NSP                   | Native Supplicant Pro | Not Applic  | 2016/10/06 20:01:12 | Pre-configured Native S |
|        | WinSPWizard 3.0.0.3             | WinSPWizard           | 3.0.0.3     | 2021/08/09 19:12:27 | Supplicant Provisioning |
|        | CiscoTemporalAgentWindo         | CiscoTemporalAgent    | 4.10.2051.0 | 2021/08/09 19:12:28 | With CM: 4.3.2227.6145  |

**Stap 9.** Selecteer de nieuwste AnyConnect-nalevingsmodules voor Linux. Daarnaast kunt u ook de nalevingsmodule voor Windows en Mac selecteren.

## **Download Remote Resources**

| Name ^                                       | Description                                        |
|----------------------------------------------|----------------------------------------------------|
| AnyConnectComplianceModuleLinux64 4.3.1968.0 | AnyConnect Linux Compliance Module 4.3.1968.0      |
| AnyConnectComplianceModuleLinux64 4.3.2028.0 | AnyConnect Linux Compliance Module 4.3.2028.0      |
| AnyConnectComplianceModuleOSX 3.6.11682.2    | AnyConnect OS X Compliance Module 3.6.11682.2      |
| AnyConnectComplianceModuleOSX 4.3.2277.4353  | AnyConnect OSX Compliance Module 4.3.2277.4353     |
| AnyConnectComplianceModuleOSX 4.3.2338.4353  | AnyConnect OSX Compliance Module 4.3.2338.4353     |
| AnyConnectComplianceModuleWindows 3.6.1168   | AnyConnect Windows Compliance Module 3.6.11682.2   |
| AnyConnectComplianceModuleWindows 4.3.2617   | AnyConnect Windows Compliance Module 4.3.2617.6145 |
| AnyConnectComplianceModuleWindows 4.3.2716   | AnyConnect Windows Compliance Module 4.3.2716.6145 |
| CiscoArentlessOSX & 10 05050                 | With CM- 4 3 2277 4353                             |

For AnyConnect software, please download from http://cisco.com/go/anyconnect. Use the "Agent resource from local disk" add option, to import into ISE

Cancel

Save

Stap 10. Selecteer de nieuwste tijdelijke agents voor Windows en Mac.

х

| CiscoTemporalAgentOSX 4.10.06011     | Cisco Temporal Agent for OSX With CM: 4.3.2338.4353     |
|--------------------------------------|---------------------------------------------------------|
| CiscoTemporalAgentWindows 4.10.05050 | Cisco Temporal Agent for Windows With CM: 4.3.2617.614! |
| CiscoTemporalAgentWindows 4.10.06011 | Cisco Temporal Agent for Windows With CM: 4.3.2716.614! |

Stap 1. Klik op Opslaan.

**Opmerking:** MAC- en Windows Postconfiguraties zijn buiten het bereik van deze configuratiehandleiding.

Op dit moment hebt u alle benodigde onderdelen geüpload en bijgewerkt. Het is nu tijd om de configuratie en profielen te bouwen die nodig zijn om die onderdelen te gebruiken.

**Stap 12.** Klik op Add > NAC Agent of AnyConnect Posture Profile.

| C Edit -                                               | + Add ^ Duplicate              | Delete            |                                         |                                                                              |                                  |
|--------------------------------------------------------|--------------------------------|-------------------|-----------------------------------------|------------------------------------------------------------------------------|----------------------------------|
|                                                        | Agent resources from Cisco sit | te                | Version                                 | Last Update                                                                  | Description                      |
|                                                        | Agent resources from local dis | k oTemporalAgent  | 4.10.2051.0                             | 2021/08/09 19:12:31                                                          | With CM: 4.3.1858.4353           |
|                                                        | Native Supplicant Profile      | oTemporalAgent    | 4.10.6011.0                             | 2022/03/24 11:49:19                                                          | Cisco Temporal Agent fo          |
|                                                        | AnyConnect Configuration       | ConnectComplian   | 4.3.2716                                | 2022/03/24 11:49:39                                                          | AnyConnect Windows C             |
|                                                        | AnyConnect Posture Profile     | ve Supplicant Pro | Not Applic                              | 2016/10/06 20:01:12                                                          | Pre-configured Native S          |
|                                                        | AMP Enabler Profile            | oAgentlessOSX     | 4.10.2051.0                             | 2021/08/09 19:12:36                                                          | With CM: 4.3.1858.4353           |
| Name *<br>LinuxACPosture<br>Description:<br>Agent Beha | vior                           |                   |                                         |                                                                              |                                  |
| Parameter                                              |                                | Value             | Description                             |                                                                              |                                  |
| Enable debug                                           | log                            | No V              | Enables the debug                       | ) log on the agent                                                           |                                  |
| Operate on no                                          | n-802.1X wireless              | No ~              | Enables the agent                       | to operate on non-802.1X wireless                                            | networks.                        |
| Enable signatu                                         | re check ()                    | No ~              | Check the signatu                       | re of executables before running th                                          | em.                              |
| Log file size                                          |                                | 5MB               | The maximum age                         | nt log file size                                                             |                                  |
| Remediation til                                        | mer 🕕                          | 4 mins            | If the user fails to                    | remediate within this specified time                                         | , mark them as non-compliant.    |
| Stealth Mode                                           |                                | Disabled V        | AnyConnect can a<br>enabled, it runs as | ct as either clientless or standard n<br>a service without any user interfac | node. When stealth mode is<br>e. |
| Enable notifications in stealth mode                   |                                | Disabled ~        | Display user notifi                     | cations even when in Stealth mode.                                           |                                  |

De parameters die moeten worden gewijzigd zijn:

- VLAN-detectieinterval: Deze instelling stelt u in staat om het aantal seconden dat de module wacht tussen het controleren van VLAN-wijzigingen in te stellen. De aanbeveling is 5 seconden.
- **Ping of ARP**: Dit is de eigenlijke VLAN-wijzigingsdetectiemethode. De agent kan de standaardgateway pingelen of het ARP cache bewaken voor de standaard poort naar timeout of beide. De aanbevolen instelling is ARP.
- Remediation-timer: Wanneer de houding van een eindpunt onbekend is, wordt het eindpunt in een postbeoordelingsstroom geplaatst. Het verhelpen van mislukte posteringscontroles vergt tijd. De standaardtijd is 4 minuten voordat het eindpunt wordt aangegeven als niet-conform, maar de waarden kunnen variëren van 1 tot 300 minuten (5 uur). De aanbeveling bedraagt 15 minuten; dit kan echter aanpassingen vergen indien verwacht wordt dat het herstel langer zal duren .

Opmerking: Linux File Posture ondersteunt automatische herstel niet.

Raadpleeg voor een uitgebreide beschrijving van alle parameters de ISE- of AnyConnectdocumentatie.

**Stap 13.** Agent Behavior selecteert Back-uplijst met posterijproblemen en selecteert **Kies**, selecteer de PSN/STANDAARD FQDN en selecteer **Opslaan** 

| $\otimes$ $\vee$ |
|------------------|
| Select           |
|                  |

**Stap 14.** Onder Posture Protocols > Discovery Host definieert het ip-adres van het PSN/Standalone knooppunt.

Stap 15. Selecteer de optie PSN of de optie FQDN-standalone en selecteer Selecteer de optie Discovery Back-upserverlijst en selecteer Select.

## Choose PSNs

Choose specific PSNs or cluster virtual IPs as the backup list to which AnyConnect sends posture state synchronization probes. You can choose a maximum of 6 entries.

| ise30.ciscoise.lab × | $\langle X \rangle$ |
|----------------------|---------------------|
|                      |                     |
|                      |                     |
|                      |                     |
|                      |                     |

**Stap 16.** Onder **Server name regels** type \* om met alle servers contact op te nemen en het PSN/Standalone IP-adres te definiëren onder **call home list.** In plaats hiervan kan een jokerteken ook worden gebruikt om alle mogelijke PSN's in uw netwerk aan te passen (dat is \*.acme.com).

| Posture Protocol                |              |                                                                                                    |
|---------------------------------|--------------|----------------------------------------------------------------------------------------------------|
| Parameter                       | Value        | Description                                                                                                    |
| PRA retransmission time         | 120 secs     | This is the agent retry period if there is a Passive Reassessment communication failure                                                                                                    |
| Retransmission Delay ()         | 60 secs      | Time (in seconds) to wait before retrying.                                                                                                    |
| Retransmission Limit ()         | 4            | Number of retries allowed for a message.                                                                                                    |
| Discovery host ()               | 10.52.13.173 | Enter any IP address or FQDN that is routed through a NAD. The NAD detects and<br>redirects that http traffic to the Client Provisioning portal.                                                                                 |
| Discovery Backup Server List () | 1 PSN(s)     | By default, AnyConnect sends discovery probes to all the Cisco ISE PSNs<br>sequentially if the PSN is unreachable. Choose specific PSNs as the backup list<br>and restrict the nodes to which AnyConnect sends discovery probes. |
| Server name rules * ()          | ·            | A list of wildcarded, comma-separated names that defines the servers that the agent can connect to. E.g. **.cisco.com*                                                                                                    |
| Call Home List ()               | 10.52.13.173 | A list of IP addresses, that defines the all the Policy service nodes that the agent<br>will try to connect to if the PSN that authenticated the endpoint doesn't respond<br>for some reason.                                    |
| Back-off Timer 🕕                | 30 secs      | Anyconnect agent will continuously try to reach discovery targets (redirection<br>targets and previously connected PSNs) by sending the discovery packets till this<br>max time limit is reached                                 |

Stap 17. Klik op Add > AnyConnect Configuration

**Client Provisioning Policy** 

#### Resources

**Client Provisioning Portal** 

#### Resources / Edit 🕂 Add \land 📋 Duplicate 📋 Delete $\square$ Agent resources from Cisco site $\square$ Agent resources from local disk 0 Native Supplicant Profile $\square$ 0 AnyConnect Configuration $\square$ C **AnyConnect Posture Profile** C $\square$ AMP Enabler Profile $\square$ ٧ŧ

\* Select AnyConnect Package:

0.5085.0 \

\*

Configuration Name:

LinuxAnyConnect Configuration

Description:

AnyConnectDesktopWindows 4.10.5085.0

AnyConnectDesktopLinux 4.10.5085.0

### **Description Value Notes**

| * Compliance<br>Module | 3.2028.q∨                                    |
|------------------------|----------------------------------------------|
|                        | AnyConnectComplianceModuleLinux64 4.3.1676.0 |
| AnyConnect             | AnyConnectComplianceModuleLinux64 4.3.2028.0 |
| AnyConnect             |                                              |

## AnyConnect Module Selection

| ISE Posture                         | $\checkmark$ |
|-------------------------------------|--------------|
| VPN                                 | $\checkmark$ |
| ASA Posture                         |              |
| Network<br>Visibility               |              |
| Diagnostic<br>and Reporting<br>Tool |              |

## **Profile Selection**

| * ISE Posture         | CPosture ∨     |
|-----------------------|----------------|
| VPN                   | LinuxACPosture |
| Network<br>Visibility |                |
| Customer<br>Feedback  | ~              |

#### Scrolt omlaag en selecteer Indienen

Stap 18. Wanneer u klaar bent met het maken van selectie, klikt u op Inzenden.

Stap 19. Selecteer Workcenters > Posture > Clientprovisioning > Clientprovisioningplatforms.

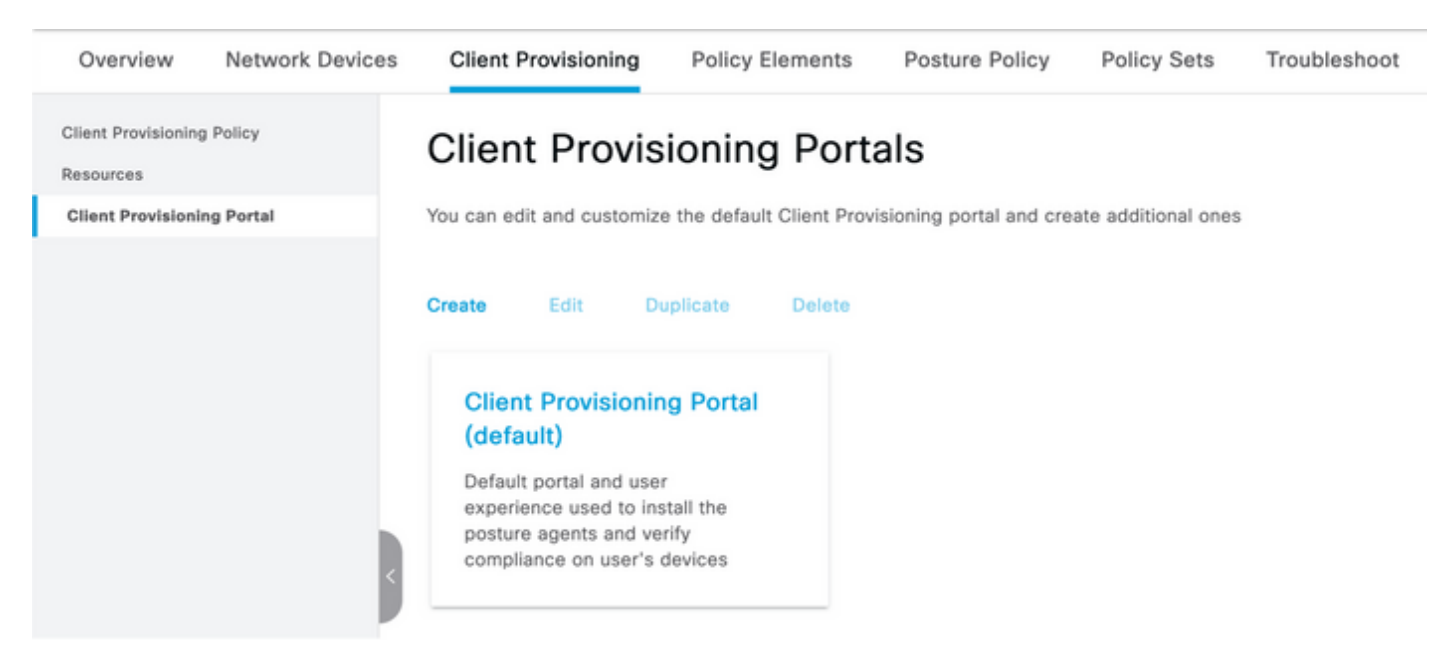

**Stap 20.** Onder het gedeelte **Portal Settings**, waar u de interface en poort kunt selecteren, evenals de groepen die zijn geautoriseerd om de pagina Select Workyee, SISE\_Gebruikers en Domain Gebruikers te selecteren.

#### Configure authorized groups

User account with Super admin privilege or ERS admin privilege will have access to the portal

| Available                                          |       | Chosen   |
|----------------------------------------------------|-------|----------|
| ALL_ACCOUNTS (default)<br>GROUP_ACCOUNTS (default) | <br>> | Employee |
| OWN_ACCOUNTS (default)                             |       |          |
|                                                    |       |          |

**Stap 21.** Zorg er onder Instellingen inlogpagina voor dat de optie **Inloggen automatisch** inschakelen is ingeschakeld

| <ul> <li>Login Page Settings</li> </ul> |   |           |
|-----------------------------------------|---|-----------|
| Enable Auto Login ()                    |   |           |
| Maximum failed login attempts before    |   |           |
| rate limiting:                          | 5 | (1 - 999) |
| Time between login attempts when        |   |           |
| rate limiting:                          | 2 | (1 - 999) |
| Include an                              |   |           |
| AUP as link 🗸                           |   |           |
| Require acceptance                      |   |           |
| Require scrolling to end of             |   |           |
| AUP                                     |   |           |

.....

Stap 23.Selecteer Workcenters > Posture > Clientprovisioning > Clientprovisioningbeleid.

Stap 2. Klik op de pijl-omlaag naast de IOS-regel in de CPP en kies Duplicaat hierboven

Stap 25. Geef de regel LinuxPosture een naam

Stap 2. Kies voor de resultaten de AnyConnect Configuration als de agent.

**Opmerking:** In dit geval ziet u geen neerwaartse aanpassing van de module omdat deze is geconfigureerd als onderdeel van de AnyConnect-configuratie.

| E Cisco ISE                                                           |                                                                                                    | Work Centers               | - Posture              |                          | 🛕 Evaluation Mode 68 Days 🔍 💿 🗔 🗇                                                                      |  |  |  |  |  |
|-----------------------------------------------------------------------|----------------------------------------------------------------------------------------------------|----------------------------|------------------------|--------------------------|----------------------------------------------------------------------------------------------------|--|--|--|--|--|
| Overview Network Devices                                              | Client Provisioning                                                                                                    | Policy Elements Posture Po | licy Policy Sets Troub | leshoot Reports Settings |                                                                                                    |  |  |  |  |  |
| Client Provisioning Policy<br>Resources<br>Client Provisioning Portal | Client Provisioning Policy     Define the Client Provisioning Policy to determine what users will receive upon login and user session initiation:     For Agent Configuration: version of agent, agent profile, agent compliance module, and/or agent customization package.     For Native Supplicant Configuration: wizard profile and/or wizard. Drag and drop rules to change the order. |                            |                        |                          |                                                                                                    |  |  |  |  |  |
|                                                                       | Rule Name                                                                                                    | Identity Groups            | Operating Systems      | Other Conditions         | Results                                                                                                |  |  |  |  |  |
|                                                                       | E Z LinuxPosture                                                                                                    | if Any                     | and Linux All          | and Condition(s)         | then LinuxAnyConnect Edit ~<br>Configuration                                                           |  |  |  |  |  |
|                                                                       | E 🖸 105                                                                                                    | If Any                     | and Apple IOS All      | and Condition(x)         | then Cisco-ISE-NSP Edit ~                                                                              |  |  |  |  |  |
|                                                                       | 🗄 🛃 Android                                                                                                    | If Any                     | and Android            | and Condition(x)         | then Cisco-ISE-NSP Edit ~                                                                              |  |  |  |  |  |
|                                                                       | 🗄 🛃 Windows                                                                                                    | if Any                     | and Windows All        | and Condition(s)         | then CiscoTemporalAgentWin Edit ~<br>dows 4.10.02051 And<br>WinSTWILLER 3.0.0.3<br>And Cisco-ISE-NSP   |  |  |  |  |  |
|                                                                       | E MAC OS                                                                                                    | if Any                     | and Mac OSX            | and Condition(s)         | then CiscoTemporalApentOSX Edit ~<br>4.10.02051 And<br>MacOaXSPWizerd<br>2.7.0.1 And Cisco-ISE-<br>NSP |  |  |  |  |  |
|                                                                       |                                                                                                    |                            |                        |                          |                                                                                                    |  |  |  |  |  |

Stap 27.Klik op Gereedschap.

Stap 28. Klik op Opslaan.

Elementen van het postbeleid

Stap 29.Selecteer Workcenters > Posture > Beleidselementen > Voorwaarden > Bestand. Selecteer Toevoegen.

**Stap 3.**Defineer **TESTFile** als de naam van de bestandstoestand en definieer de volgende waarden

#### File Condition

| Name *             | TESTFile      |        |    |              |            |
|--------------------|---------------|--------|----|--------------|------------|
| Description        |               |        |    |              |            |
| * Operating System | Linux All 🗸   |        |    |              |            |
| Compliance Module  | Any version   |        |    |              |            |
| * File Type        | FileExistence | ~      | () |              |            |
| * File Path        | home          | ~      |    | Testfile.csv | <u>(</u> ) |
| * File Operator    | Exists        | $\sim$ |    |              |            |

Opmerking: Pad is gebaseerd op de bestandslocatie.

#### Stap 31. Selecteer Opslaan

**Fileexistence**.Dit bestand type conditie kijkt naar of er een bestand bestaat in het systeem waar het bestand—en dat is alles. Als deze optie geselecteerd is, is er helemaal geen zorg voor het valideren van de datums, hashes, enzovoort

Stap 3. Selecteer vereisten en kies als volgt een nieuw beleid:

| Re | quirements              |     |                  |       |                   |       |              |        |                 |      |                      |        |
|----|-------------------------|-----|------------------|-------|-------------------|-------|--------------|--------|-----------------|------|----------------------|--------|
|    | Name                    |     | Operating System | •     | Compliance Module |       | Posture Type |        | Conditions      |      | Remediations Actions |        |
| _  | Any_AV_Installation_Win | for | Windows All      | using | 3.x or earlier    | using | AnyConnect   | met if | ANY_av_win_inst | then | Message Text Only    | Edit v |
|    | LinuxFile               | for | Linux All        | using | 4.x or later      | using | AnyConnect   | met if | TESTFile        | then | Select Remediations  | Edit v |

Opmerking: Linux ondersteunt Berichttekst niet alleen als corrigerende actie

#### Vereiste onderdelen

- Besturingssysteem: Linux All
- Nalevingsmodule: 4,x
- Posttype: AnyConnect
- Voorwaarden: Naleving van modules en agents (die beschikbaar worden nadat u het besturingssysteem hebt geselecteerd)
- Maatregelen ter verbetering van de situatie: Wijzigingen die beschikbaar komen voor selectie nadat alle andere voorwaarden zijn geselecteerd.

Stap 3. Selecteer Workcenters > Posture > Posture Policy

**Stap 3 4.** Selecteer **Bewerken** op elk beleid en selecteer Nieuw beleid definiëren **LinuxPosturePolicy** als de naam en zorg ervoor dat u uw vereisten toevoegt die in stap 32 zijn gemaakt.

#### Posture Policy

| Define the | Posture Policy by co | nfiguring rules based on operatin | g system and/or other | cond | itions.           |     |                   |     |              |                  |      |                        |        |
|------------|----------------------|-----------------------------------|-----------------------|------|-------------------|-----|-------------------|-----|--------------|------------------|------|------------------------|--------|
| ~          |                      |                                   |                       |      |                   |     |                   |     |              |                  |      |                        |        |
| Status     | Policy Options       | Rule Name                         | Identity Groups       |      | Operating Systems |     | Compliance Module |     | Posture Type | Other Conditions |      | Requirements           |        |
|            | Policy Options       | Default_ArtiMalware_Policy_Ma     | Any                   | and  | Ww. OSK           | and | 4.x or later      | and | AnyConnect   | and              | then | Any_AM_Installation_Ma | Edit v |
|            | Policy Options       | LinuxPosturePOlic I               | . Any                 | and  | Linux All         | and | 4.4 or later      | and | AnyConnect   | and              | then | LinuxFile              | Edit v |

Stap 35. Selecteer Gereed en Opslaan

Overige belangrijke Instellingen voor posterijen (sectie Algemene instellingen posterijen)

| Posture General Settings (                                            |                    |             |
|-----------------------------------------------------------------------|--------------------|-------------|
| Remediation Timer                                                     | 4                  | Minutes (j) |
| Network Transition Delay                                              | 3                  | Seconds (i) |
| Default Posture Status                                                | Compliant •        |             |
| Automatically Close Login Success Screen After                        | 0                  | Seconds (i) |
| Continuous Monitoring Interval                                        | 5                  | Minutes (j) |
| Acceptable Use Policy in Stealth Mode                                 | Continue 🗸         |             |
| Posture Lease     Perform posture assessment every time a user conner | cts to the network |             |
| O Perform posture assessment every 1                                  | Days (i)           |             |
| Cache Last Known Posture Compliant Status                             |                    |             |
| Last Known Posture Compliant State 31                                 | Days               | *           |
| Save Reset                                                            |                    |             |

De belangrijkste instellingen in het gedeelte Instellingen voor posterijen en algemene instellingen zijn als volgt:

- Versteltijd: Deze instelling definieert de hoeveelheid tijd die een cliënt moet corrigeren om een verzuimde posteringsconditie te corrigeren. Er is ook een hersteltimer in de AnyConnect-configuratie; Deze timer is voor ISE en niet voor AnyConnect.
- Standaard Poststatus: Deze instelling geeft de status van houding aan voor apparaten zonder de postermiddel of besturingssystemen die de tijdagent niet kunnen gebruiken, zoals Linux-gebaseerde besturingssystemen.
- **Doorgaande bewaking Interval**: Deze instelling is van toepassing op de toepassing- en hardwareomstandigheden die een inventaris van het eindpunt maken. De instelling

specificeert hoe vaak AnyConnect de monitoringgegevens moet verzenden.

 Aanvaardbaar gebruiksbeleid in Stealthwatch-modus: De enige twee keuzes voor deze instelling zijn blokkeren of doorgaan. Blok verhindert dat klanten in de verborgen modus AnyConnect kunnen verdergaan als de AUP niet is erkend. Hiermee kan de klant van de verborgen modus doorgaan, zelfs zonder de AUP te erkennen (wat vaak de bedoeling is bij gebruik van de instelling voor de verborgen modus van AnyConnect).

#### Configuraties van herbeoordeling

Herbeoordelingen van de wacht zijn een cruciaal onderdeel van de postwerkstroom. U hebt gezien hoe u de AnyConnect-agent moest configureren voor een nieuwe beoordeling van de functie in het gedeelte "Posture Protocol". De agent controleert periodiek in met de PSNs die op basis van de timer in die configuratie worden gedefinieerd.

Wanneer een verzoek de PSN bereikt, bepaalt de PSN of een standpuntherbeoordeling nodig is, gebaseerd op de ISE-configuratie voor de rol van dat eindpunt. Als de cliënt de herbeoordeling doorgeeft, handhaaft de PSN de posteringsconforme staat van het eindpunt en wordt de postlease opnieuw ingesteld. Als het eindpunt niet voldoet aan de herbeoordeling, verandert de poststatus in niet-conforme, en wordt elke bestaande postlease verwijderd.

#### Stap 36. Selecteer Beleidselementen > Resultaten > Vergunningverlening > Registratieprofiel. Selecteer Toevoegen

Stap 37. Defineer Wired\_Redirect als het autorisatieprofiel en stel de volgende parameters in

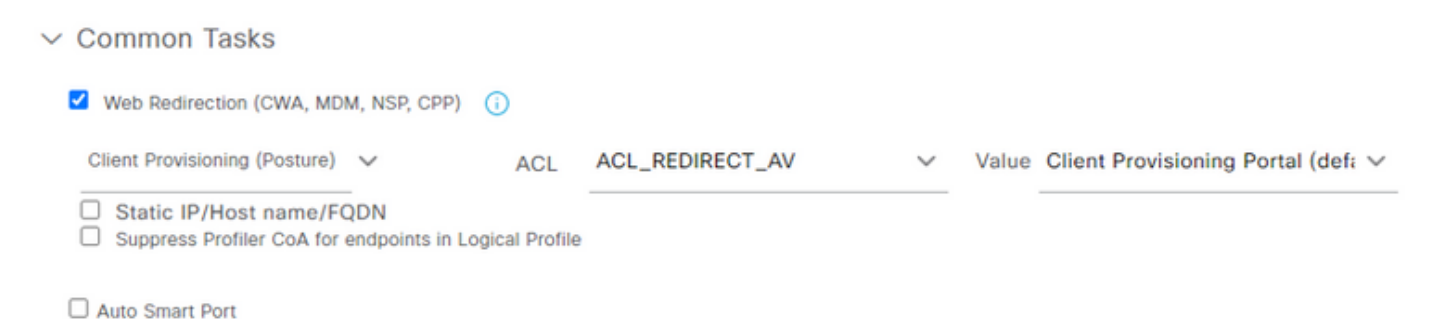

#### Stap 38. Selecteer Opslaan

Stap 39. Het autorisatiebeleid configureren

Er zijn drie vooraf vastgestelde machtigingsregels voor de opstelling van een vacature:

- 1. De eerste is ingesteld om te passen wanneer de authenticatie slaagt en de conformiteit van een apparaat is onbekend.
- 2. De tweede regel komt succesvolle authenticaties met niet-conforme eindpunten aan.

**Opmerking:** Beide van de eerste twee regels hebben hetzelfde resultaat, namelijk het gebruik van een vooraf ingesteld autorisatieprofiel dat het eindpunt naar het Provisioning-portaal van de client omwijst.

3. De laatste regel komt overeen met succesvolle verificatie- en postconforme eindpunten en gebruikt het voorgebouwde vergunningsprofiel.

Selecteer **Policy > Policy** Set en selecteer de juiste pijl voor **bekabeld 802.1x - MAB** die in het vorige lab is gemaakt.

Stap 40. Selecteer autorisatiebeleid en kies de volgende regels

| ø | SISE_UnknownCompliance_Redir<br>ect | AND |   | Network_Access_Authentication_Passed<br>Compliance_Unknown_Devices<br>ISEAD ExternalGroups EQUALS ciscoles.lab/Users/Domain Users | × PostureISE | + | Select from list | • + | 9 | ۰ |
|---|-------------------------------------|-----|---|----------------------------------------------------------------------------------------------------|--------------|---|------------------|-----|---|---|
| Ø | SISE_NonCompliance_Redirect         | AND | 0 | Non_Compliant_Devices Network_Access_Authentication_Passed ISEAD ExternalGroups EQUALS ciscoles.lab/Users/Domain Users            | × PostureISE | + | Select from list | • + | 0 | ۰ |
| 0 | SISE_Compliance_Device_Access       | AND |   | Compliant_Devices Network_Access_Authentication_Passed ISEAD ExternalGroups EQUALS ciscolise.lab/Users/Domain Users               | × NewAP      | + | Select from list | • + | 2 | ۰ |

#### Configuraties van de switch

**Opmerking:** De onderstaande configuratie verwijst naar IBNS 1.0. Er kunnen verschillen zijn voor IBNS 2.0-switches. Het omvat plaatsing in de lagedrukmodus.

```
username <admin> privilege 15 secret <password>
aaa new-model
1
aaa group server radius RAD_ISE_GRP
server name <isepsnnode_1> server name ! aaa authentication dot1x default group RAD_ISE_GRP aaa
authorization network default group RAD_ISE_GRP aaa accounting update periodic 5 aaa accounting
dot1x default start-stop group RAD_ISE_GRP aaa accounting dot1x default start-stop group
RAD_ISE_GRP ! aaa server radius dynamic-author client server-key client server-key ! aaa
session-id common ! authentication critical recovery delay 1000 access-session template monitor
epm logging ! dot1x system-auth-control dot1x critical eapol ! # For Access Interfaces:
interface range GigabitEthernetx/y/z - zz
description VOICE-and-Data
switchport access vlan
switchport mode access
switchport voice vlan
ip access-group ACL_DEFAULT in
authentication control-direction in # If supported
authentication event fail action next-method
authentication host-mode multi-auth
authentication open
authentication order dot1x mab
authentication priority dot1x mab
authentication port-control auto
 # Enables preiodic re-auth, default = 3,600secs
authentication periodic
 # Configures re-auth and inactive timers to be sent by the server
authentication timer reauthenticate server
authentication timer inactivity server
authentication violation restrict
mab
snmp trap mac-notification change added
snmp trap mac-notification change removed
dot1x pae authenticator
dot1x timeout tx-period 10
dot1x timeout server-timeout 10
dot1x max-reg 3
dot1x max-reauth-reg 3
auto qos trust
# BEGIN - Dead Server Actions -
```

authentication event server dead action authorize vlan

```
authentication event server dead action authorize voice
 authentication event server alive action reinitialize
# END - Dead Server Actions -
spanning-tree portfast
!
# ACL_DEFAULT #
! This ACL can be customized to your needs, this is the very basic access allowed prior
! to authentication/authorization. Normally ICMP, Domain Controller, DHCP and ISE
! http/https/8443 is included. Can be tailored to your needs.
1
ip access-list extended ACL_DEFAULT
permit udp any eq bootpc any eq bootps
permit udp any any eq domain
permit icmp any any
permit udp any any eq tftp
permit ip any host
permit ip any host
permit tcp any host eq www
permit tcp any host eq 443
permit tcp any host eq 8443
permit tcp any host eq www
permit tcp any host eq 443
permit tcp any host eq 8443
!
# END-OF ACL_DEFAULT #
1
# ACL_REDIRECT #
! This ACL can be customized to your needs, this ACL defines what is not redirected
! (with deny statement) to the ISE. This ACL is used for captive web portal,
! client provisioning, posture remediation, and so on.
1
ip access-list extended ACL_REDIRECT_AV
remark Configure deny ip any host to allow access to
      udp any any eq domain
deny
       tcp any any eq domain
deny
deny udp any eq bootps any
deny udp any any eq bootpc
deny udp any eq bootpc any
remark deny redirection for ISE CPP/Agent Discovery
deny tcp any host eq 8443
deny tcp any host eq 8905
deny udp any host eq 8905
deny tcp any host eq 8909
deny udp any host eq 8909
deny tcp any host eq 8443
deny tcp any host eq 8905
deny udp any host eq 8905
       tcp any host eq 8909
deny
      udp any host eq 8909
deny
remark deny redirection for remediation AV servers
deny ip any host
deny ip any host
remark deny redireciton for remediation Patching servers
      ip any host
deny
remark redirect any http/https
permit tcp any any eq www
permit tcp any any eq 443
Т
# END-OF ACL-REDIRECT #
1
ip radius source-interface
1
```

```
radius-server attribute 6 on-for-login-auth
radius-server attribute 6 support-multiple
radius-server attribute 8 include-in-access-req
radius-server attribute 55 include-in-acct-req
radius-server attribute 55 access-request include
radius-server attribute 25 access-request include
radius-server attribute 31 mac format ietf upper-case
radius-server attribute 31 send nas-port-detail
radius-server vsa send accounting
radius-server vsa send authentication
radius-server dead-criteria time 30 tries 3
1
ip http server
ip http secure-server
ip http active-session-modules none
ip http secure-active-session-modules none
1
radius server
address ipv4 auth-port 1812 acct-port 1813
timeout 10
retransmit 3
key
!
radius server
address ipv4 auth-port 1812 acct-port 1813
timeout 10
retransmit 3
kev
!
aaa group server radius RAD_ISE_GRP
server name
server name
!
mac address-table notification change
mac address-table notification mac-move
```

### Verifiëren

#### **ISE-verificatie:**

Deze paragraaf gaat ervan uit dat AnyConnect met de ISE-postmodule eerder op het Linuxsysteem is geïnstalleerd.

#### Verifieer PC met dot1x

Stap 1. Navigeer naar netwerkinstellingen

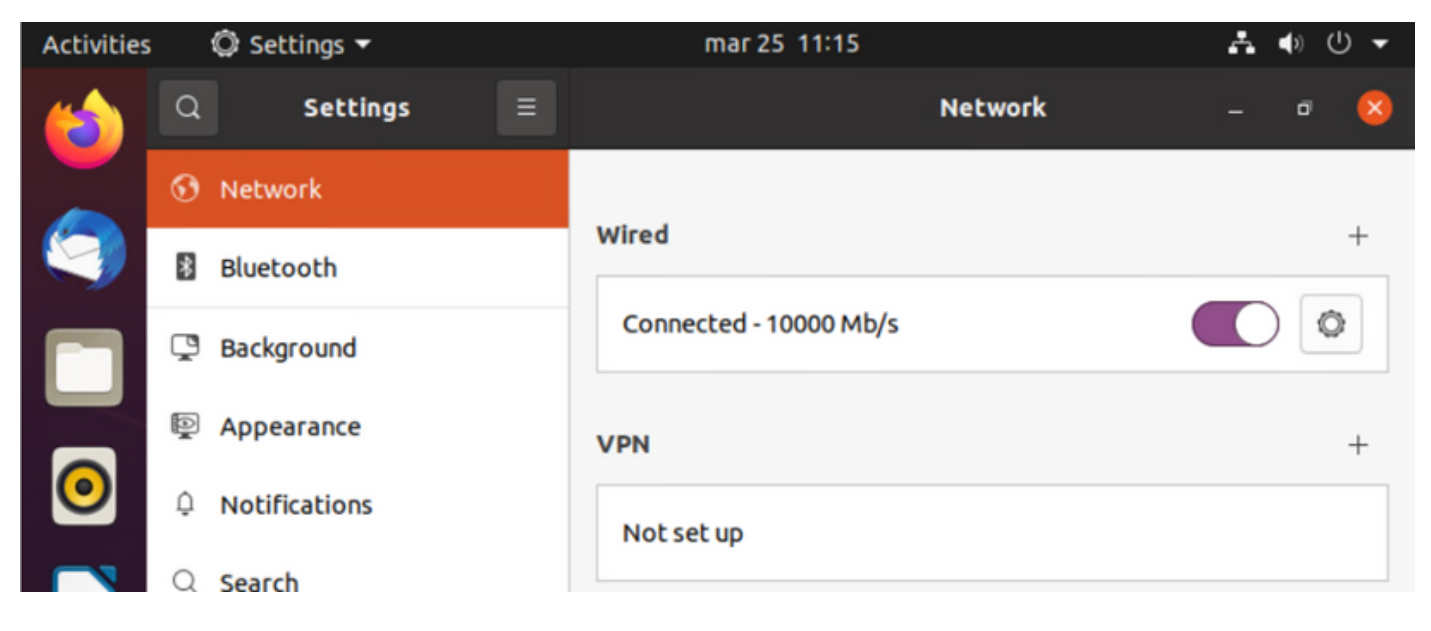

Stap 2. Selecteer het tabblad Security en specificeer 802.1x-configuratie en gebruikersreferenties

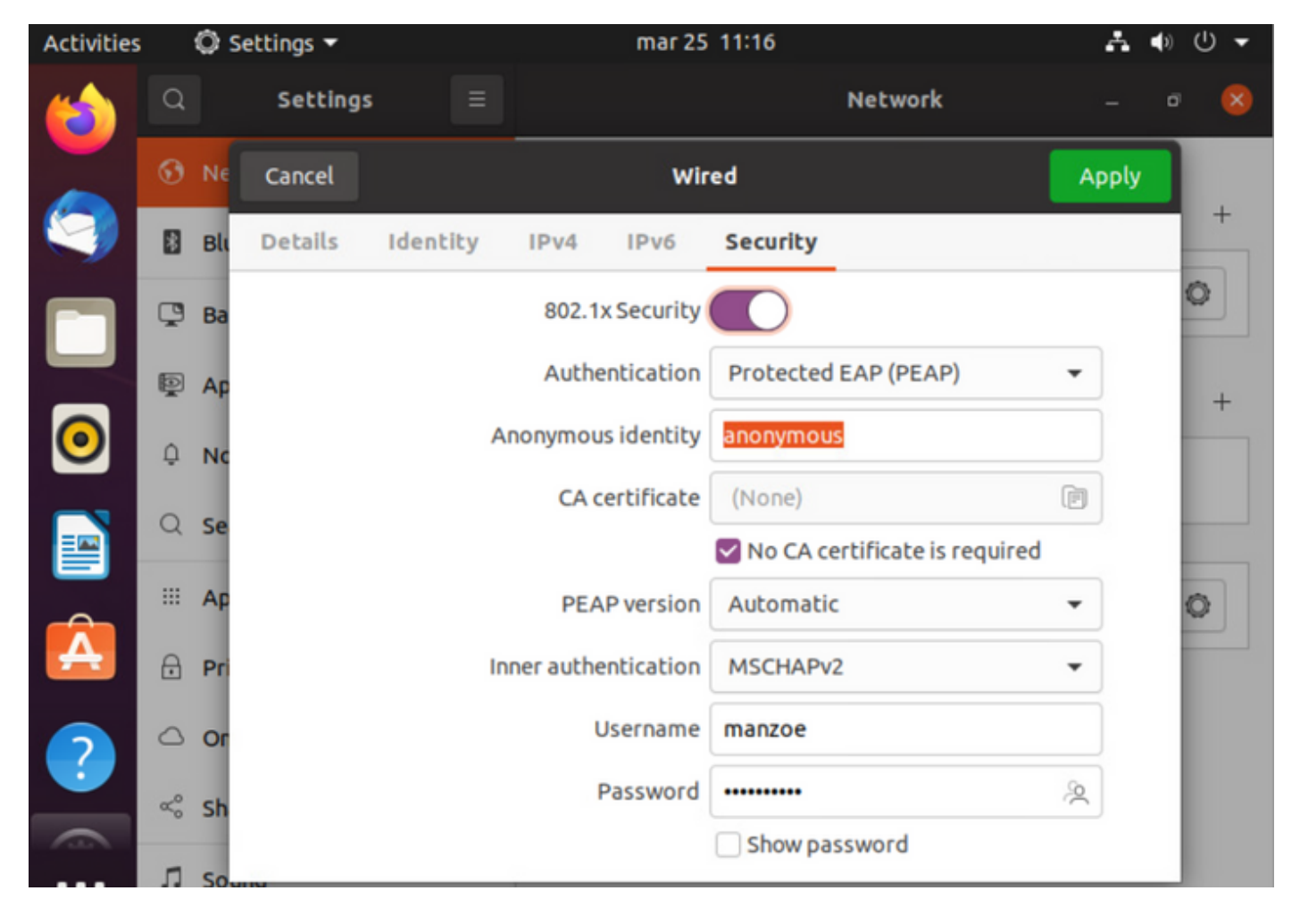

Stap 3.Klik op "Toepassen".

**Stap 4.**Sluit het Linux-systeem aan op het 802.1x-bekabelde netwerk en bevestig in het ISE-live-logbestand:

| 0 | whenh 🕁 Revet Repeat Cov | eta 🕁 Export 3 | •~       |       |          |                   |             |             |             |              |            |   |                |               |                | $\nabla \mathrm{Filter} \sim$ |
|---|--------------------------|----------------|----------|-------|----------|-------------------|-------------|-------------|-------------|--------------|------------|---|----------------|---------------|----------------|-------------------------------|
|   | Time                     | Status         | Details  | Repea | Identity | Endpoint ID       | Endpoint    | Authenti    | Authoriz    | Authoriz     | IP Address |   | Network De     | Device Port   | Identity Group | Posture.                      |
| × |                          | _              | v        |       | Identity | Endpoint ID       | Endpoint Pr | Authentical | Autorizatic | Authorizatic | IP Address | v | Network Device | Device Port   | Identity Group | Posture 5                     |
| Т | Apr 06, 2022 08:42:08:2  | •              |          | 6     | manator  | 00.00.29.46.03.87 | Uburtu-W.,  | Uburtu Po   | Uburtu Po   | West_Re      |            |   |                | FastEtherner1 |                | Pending                       |
| Т | Apr 06, 2022 08:32:49.2  |                | a.       |       | manage   | 00.00.29.46.03.84 | Uburtu-W    | Uburtu Po   | Uburita Po  | West_Re_     |            |   | Cat-3750       | FedEthernet1  | Workstation    | Pending                       |
| T | Apr 06, 2022 08:32:40.8  |                | <b>a</b> |       | manace   | 00.00.29.46.03.84 | Upotte-W    | Uports Po   | Uburts Po   | West,Re-     |            |   | Cat: 3790      | FactOremet1_  | Workstation    | Pending                       |

In ISE, gebruik de horizontale rolbalk om extra informatie te bekijken, zoals PSN dat de stroom of de status van de houding bediende:

| Authoriz     | Authoriz     | IP Address |        | Network De     | Device Port   | Identity Group | Posture     | Server   |
|--------------|--------------|------------|--------|----------------|---------------|----------------|-------------|----------|
| Authorizatic | Authorizatic | IP Address | $\sim$ | Network Device | Device Port   | Identity Group | Posture Sta | Server   |
| Ubuntu Po    | Wired_Re     |            |        |                | FastEthernet1 |                | Pending     | ise31-01 |
| Ubuntu Po    | Wired_Re     |            |        | Cat-3750       | FastEthernet1 | Workstation    | Pending     | ise31-01 |
| Ubuntu Po    | Wired_Re     |            |        | Cat-3750       | FastEthernet1 | Workstation    | Pending     | ise31-01 |

**Stap 5.** Voor de Linux-client moet er een omleiding plaatsvinden en de client is voorzien van een provisioningportal voor postale controle en om op **"Start" te** klikken:

| Activities | 😚 Network Login 🔻                      | mar 29 09:44                                                                   | £?. ♥ U ▼             |
|------------|----------------------------------------|--------------------------------------------------------------------------------|-----------------------|
| 6          | https://ise31-01.labhurm.local:8443/pc | Hotspot Login<br>artal/PortalSetup.action?portal=e2b33062-b8d1-467b-b26f-8b022 | oba1 — 🗗 😣            |
|            | ultulu<br>cisco.                       | Client Provisioning Portal                                                     |                       |
|            | Device Security Check                  |                                                                                |                       |
|            | Your computer requires securi          | ty software to be installed before you can co                                  | nnect to the network. |
|            | Start                                  |                                                                                |                       |
| 0          |                                        |                                                                                |                       |
|            |                                        |                                                                                |                       |
| Â          |                                        |                                                                                |                       |

Wacht enkele seconden terwijl de connector AnyConnect probeert te detecteren:

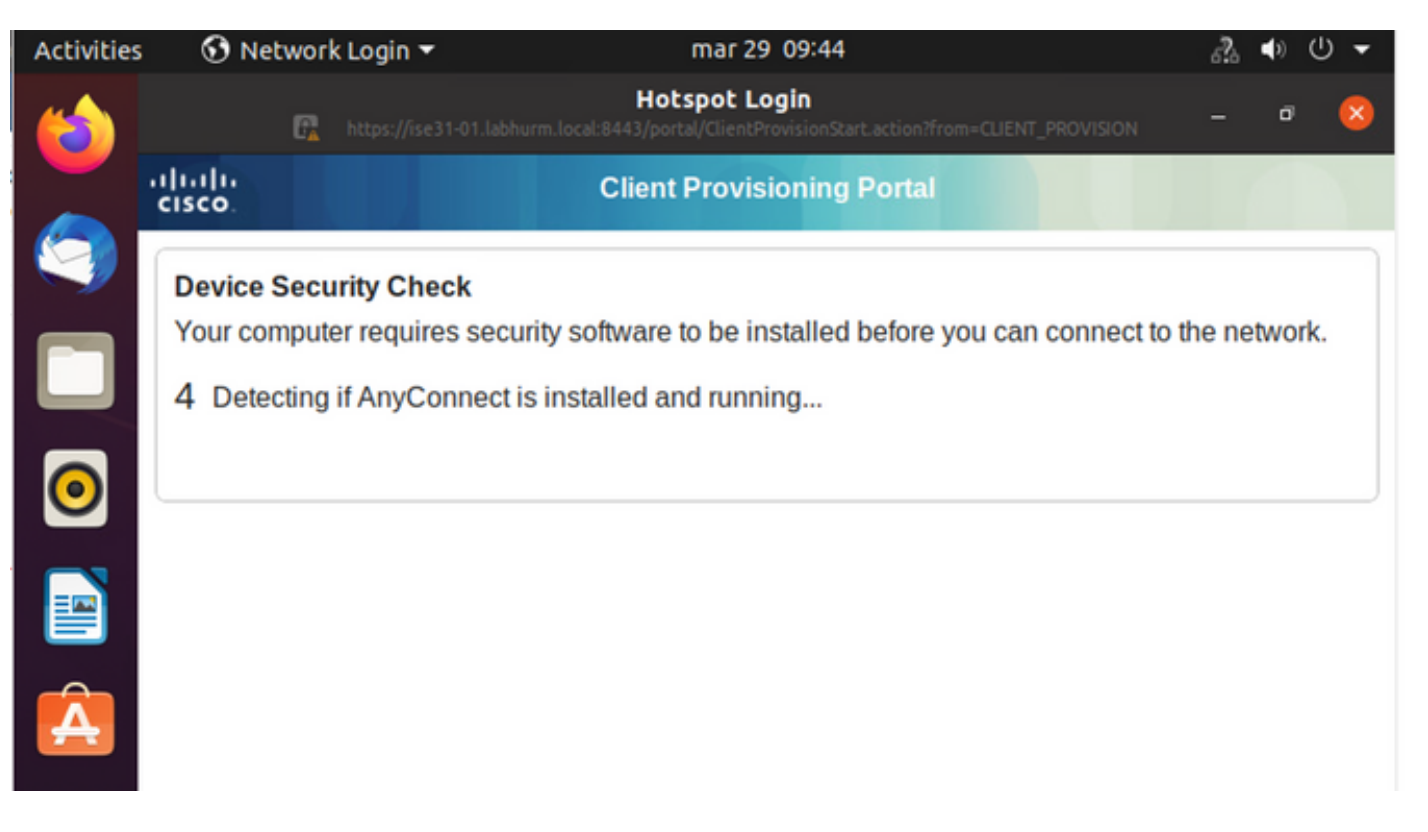

Als gevolg van een bekend voorbehoud, zelfs als AnyConnect is geïnstalleerd, detecteert het apparaat het niet. Gebruik **Alt-Tab** of het activiteitenmenu om op de AnyConnect-client te switches.

| Activities | 😚 Network Login 🔻                           | abr 6 19:01                                                                                                    | ം?ം                 | <b>(</b> )   | ) <del>-</del> |
|------------|---------------------------------------------|----------------------------------------------------------------------------------------------------|---------------------|--------------|----------------|
| $\bigcirc$ | 🔐 https://ise                               | Hotspot Login<br>31-01.labhurm.local:8443/portal/ClientProvisionStart.action?from=CLIENT_PROVISION                                                                   | -                   | ٥            | 8              |
|            | cisco.                                      | Client Provisioning Portal                                                                                                    |                     |              |                |
|            | Device Security Che                         | eck                                                                                                    |                     |              |                |
|            | Your computer require                       | es security software to be installed before you can connect to t                                                                                                    | he net              | work         |                |
|            |                                             | onable to detect Anyconnect Posture Agent                                                                                                    |                     |              |                |
|            | ÷                                           | + This is my first time here                                                                                                    |                     |              |                |
|            | 0                                           | + Remind me what to do next                                                                                                    |                     |              |                |
|            | 1. If AnyConnect is                         | already installed, start AnyConnect so it can check your devic                                                                                                    | e and               | give         |                |
| Â          | 2. If AnyConnect to u<br>will be able to ac | ew seconds.<br>etects your device is missing security requirements, follow inst<br>pdate your system. When your device meets security requirem<br>ccess the network. | ruction<br>nents, j | ns in<br>you |                |
| ?          | Tip: Leave AnyCon<br>faster next time you   | nect running so it will automatically scan your device and conn<br>access this network.                                                                              | nect yo             | u            |                |
|            | You have 15 r                               | ninutes to install and for the compliance check to complete                                                                                                    |                     |              |                |

AnyConnect probeert het PSN voor uw postbeleid te bereiken en beoordeelt het eindpunt ertegen.

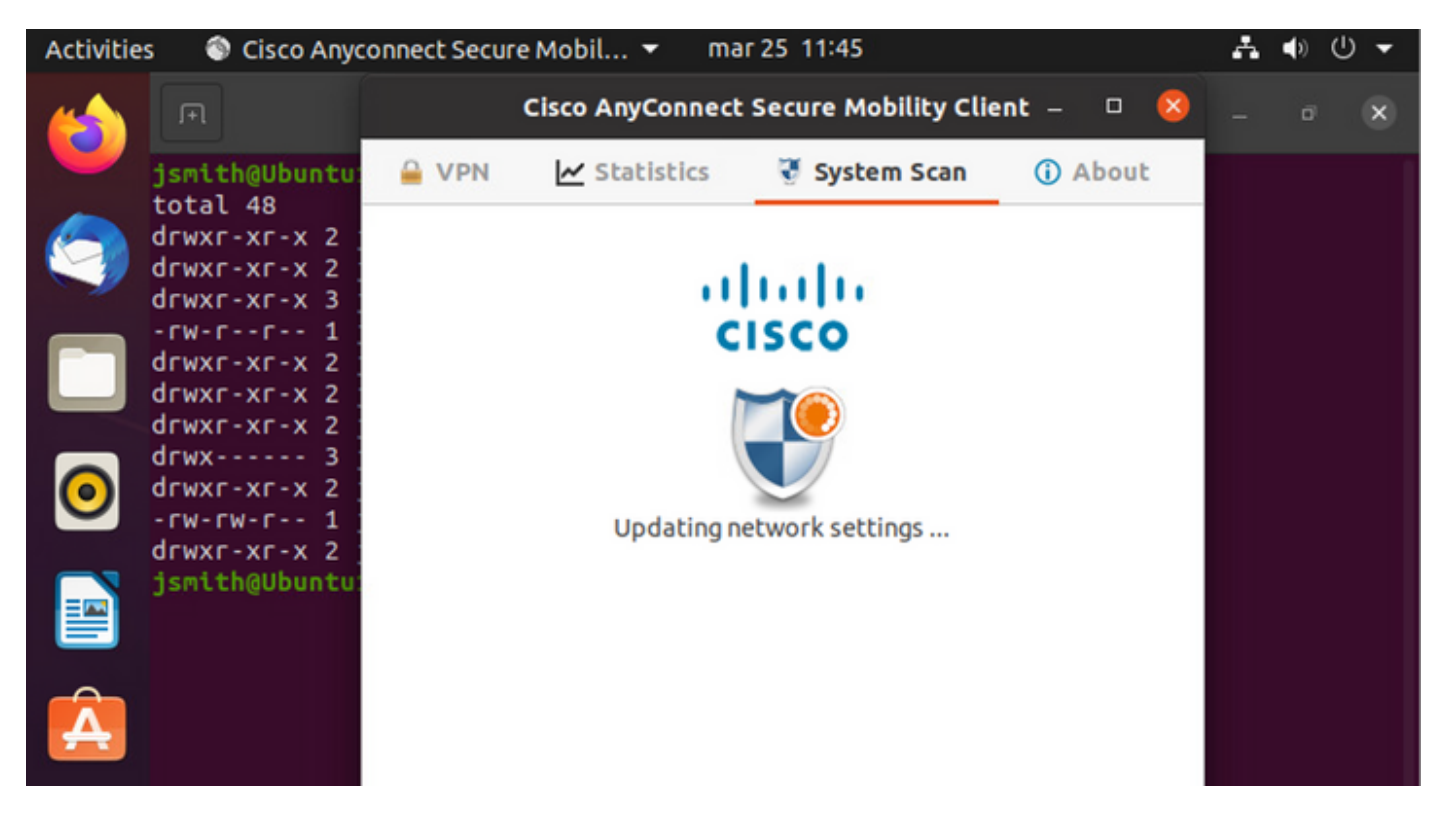

AnyConnect rapporteert de vaststelling van het postbeleid aan ISE. In dit geval, compatibel

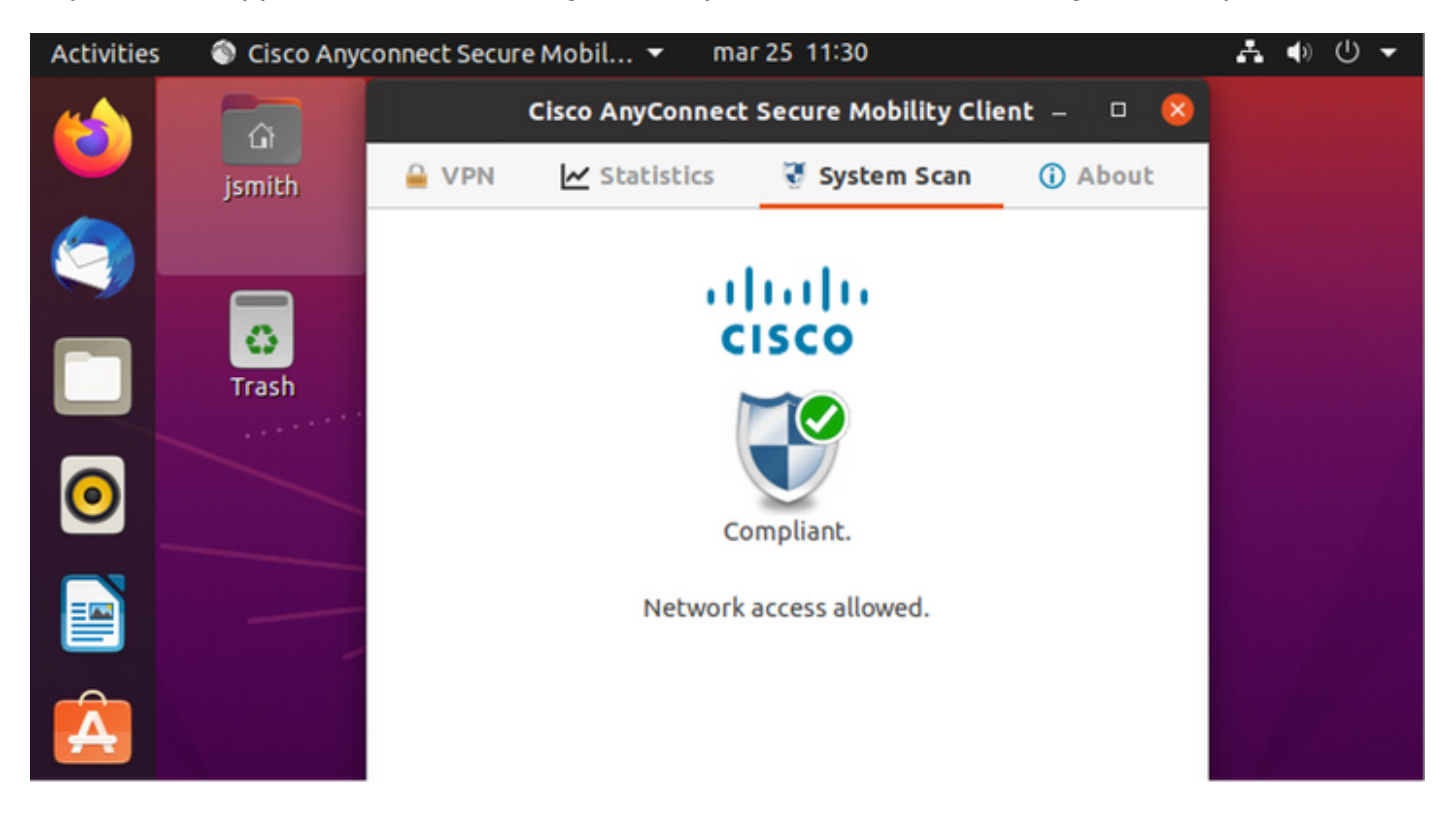

| Activities        | 😚 Netv            | work Login  | •               |                | mar 29 08:44                        |                      |                | Å              | <b>(</b> ) | () ▼     |
|-------------------|-------------------|-------------|-----------------|----------------|-------------------------------------|----------------------|----------------|----------------|------------|----------|
| 6                 |                   | C.          |                 | labhurm.local: | lotspot Logir<br>8443/portal/Contin | n<br>ue.action?from: |                | ол —           | ō          | 8        |
|                   | ilialia<br>cisco. |             |                 | Client I       | Provisioning                        | Portal               |                |                |            |          |
|                   | Success           |             |                 |                |                                     |                      |                |                |            |          |
|                   | You now           | have Inter  | net access th   | rough this     | network.                            |                      |                |                |            |          |
|                   |                   |             |                 |                |                                     |                      |                |                |            |          |
| 0                 |                   |             |                 |                |                                     |                      |                |                |            |          |
|                   |                   |             |                 |                |                                     |                      |                |                |            |          |
|                   |                   |             |                 |                |                                     |                      |                |                |            |          |
| A                 |                   |             |                 |                |                                     |                      |                |                |            |          |
|                   |                   |             |                 |                |                                     |                      |                |                |            |          |
| Endpoint Profile  | Authenti          | Authorizati | Authorization P | IP Address     | Network De                          | Device Port          | Identity Group | Posture Status |            | Server   |
| Ubuntu-Workstatio | Wired Mer_        | Wired Merak | PermitAccess    | 192.168.200.12 | · memory center                     | CONCE PORT           | internet aroup | Compliant      | 1          | ise31-01 |
| Ubuntu-Workstatio | n Wired Mer       | Wired Merak | PermitAccess    |                | Mraki-SW                            |                      | Workstation    | Compliant      | 1          | ise31-01 |
| Ubuntu-Workstatio | n Wired Mer       | Wired Merak | PermitAccess    |                | Mraki-SW                            |                      | Workstation    | Compliant      | ÷          | ise31-01 |

## Indien het bestand echter niet bestaat, meldt de AnyConnect-posteringsmodule de vaststelling aan ISE

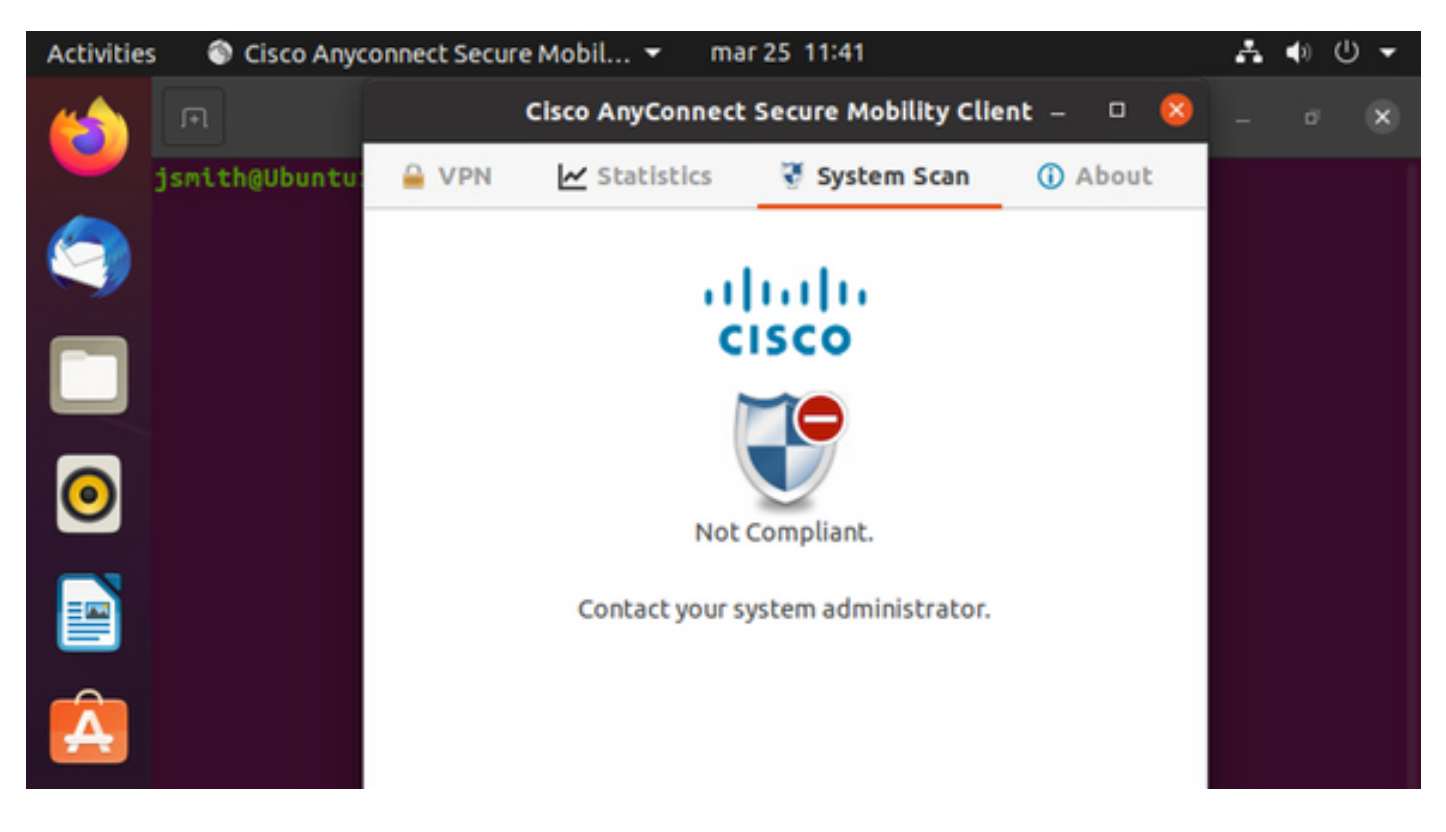

| Endpoint    | Authenti    | Authoriz     | Authoriz     | IP Address     | Network De     | Device Port   | Identity Group | Posture Status | Server   | Mdm \$ |
|-------------|-------------|--------------|--------------|----------------|----------------|---------------|----------------|----------------|----------|--------|
| Endpoint Pr | Authenticat | Authorizatic | Authorizatic | IP Address 🗸 🗸 | Network Device | Device Port   | Identity Group | Posture Status | Server   | Mdm S  |
| Ubuntu-W    | Ubuntu Po   | Ubuntu Po    | Wired_Re     | 192.168.101.51 |                | FastEthernet1 |                | NonCompliant   | ise31-01 |        |
| Ubuntu-W    | Ubuntu Po   | Ubuntu Po    | Wired_Re     | 192.168.101.51 | Cat-3750       | FastEthernet1 | Workstation    | NonCompliant   | ise31-01 |        |

**Opmerking:** ISE FQDN moet op het Linux-systeem kunnen worden opgelost via DNS of lokaal host-bestand.

### Problemen oplossen

show authentication sessions int fal/0/35 Verrichten:

| LABDEMOAC01#show authen | tication sessions interface fastEthernet 1/0/35                                         |
|-------------------------|-----------------------------------------------------------------------------------------|
| Interface:              | FastEthernet1/0/35                                                                      |
| MAC Address:            | 000c.2946.038f                                                                          |
| IP Address:             | 192.168.101.51                                                                          |
| User-Name:              | manzoe                                                                                  |
| Status:                 | Authz Success                                                                           |
| Domain:                 | DATA                                                                                    |
| Security Policy:        | Should Secure                                                                           |
| Security Status:        | Unsecure                                                                                |
| Oper host mode:         | multi-auth                                                                              |
| Oper control dir:       | both                                                                                    |
| Authorized By:          | Authentication Server                                                                   |
| Vlan Group:             | N/A                                                                                     |
| URL Redirect ACL:       | ACL_REDIRECT_AV                                                                         |
| URL Redirect:           | https://ise31-01.labhurm.local:8443/portal/gateway?sessionId=C0A8C883000000010008044A&p |
| 33062-b8d1-467b-b26f-8b | 022bba10e7&action=cpp&token=05a438ecb872ce396c2912fecfe0d2aa                            |
| Session timeout:        | N/A                                                                                     |
| Idle timeout:           | N/A                                                                                     |
| Common Session ID:      | C0A8C883000000010008044A                                                                |
| Acct Session ID:        | 0x0000004                                                                               |
| Handle:                 | 0xEB000001                                                                              |
| Runnable methods list:  |                                                                                         |
| Method State            |                                                                                         |
| dot1x Authc S           | uccess                                                                                  |

#### De vergunning werd verleend:

| LABDEMOAC01#show aut | hentication sessions interface fastEthernet 1/0/35 |
|----------------------|----------------------------------------------------|
| Interfac             | e: FastEthernet1/0/35                              |
| MAC Addres           | s: 000c.2946.038f                                  |
| IP Addres            | s: 192.168.101.51                                  |
| User-Nam             | ie: manzoe                                         |
| Statu                | is: Authz Success                                  |
| Domai                | n: DATA                                            |
| Security Polic       | y: Should Secure                                   |
| Security Statu       | s: Unsecure                                        |
| Oper host mod        | e: multi-auth                                      |
| Oper control di      | r: both                                            |
| Authorized E         | y: Authentication Server                           |
| Vlan Grou            | p: N/A                                             |
| ACS AC               | L: xACSACLX-IP-PERMIT ALL IPV4 TRAFFIC-57f6b0d3    |
| Session timeou       | t: 28800s (server), Remaining: 28739s              |
| Timeout actio        | n: Reauthenticate                                  |
| Idle timeou          | t: N/A                                             |
| Common Session I     | D: C0A8C88300000010008044A                         |
| Acct Session I       | D: 0x00000004                                      |
| Handl                | e: 0xEB000001                                      |
|                      |                                                    |
| Runnable methods lis | t:                                                 |
| Method Stat          | e                                                  |
| dot1x Auth           |                                                    |
| mab Not              | run                                                |
|                      |                                                    |
|                      |                                                    |
|                      |                                                    |

### Niet compatibel, verplaatst naar quarantaineVLAN en ACL:

| LABDEMOAC01#sh authe sess int fas1/0/35 |                                            |  |  |  |
|-----------------------------------------|--------------------------------------------|--|--|--|
| Interface:                              | FastEthernet1/0/35                         |  |  |  |
| MAC Address:                            | 000c.2946.038f                             |  |  |  |
| IP Address:                             | 192.168.101.51                             |  |  |  |
| User-Name:                              | manzoe                                     |  |  |  |
| Status:                                 | Authz Success                              |  |  |  |
| Domain:                                 | DATA                                       |  |  |  |
| Security Policy:                        | Should Secure                              |  |  |  |
| Security Status:                        | Unsecure                                   |  |  |  |
| Oper host mode:                         | multi-auth                                 |  |  |  |
| Oper control dir:                       | both                                       |  |  |  |
| Authorized By:                          | Authentication Server                      |  |  |  |
| Vlan Policy:                            | 777                                        |  |  |  |
| ACS ACL:                                | xACSACLx-IP-DENY_ALL_IPV4_TRAFFIC-57f6b0d3 |  |  |  |
| Session timeout:                        | N/A                                        |  |  |  |
| Idle timeout:                           | N/A                                        |  |  |  |
| Common Session ID:                      | C0A86E01000000000001724F                   |  |  |  |
| Acct Session ID:                        | 0x0000003                                  |  |  |  |
| Handle:                                 | 0x9A00000                                  |  |  |  |
|                                         |                                            |  |  |  |
| Runnable methods list:                  |                                            |  |  |  |
| Method State                            |                                            |  |  |  |
| dot1x Authc S                           | uccess                                     |  |  |  |
| mab Not run                             |                                            |  |  |  |